## How to access Magellan's online Provider Data Change Form

- 1. Go to www.Availity.com to get started.
  - If you don't already use Availity Essentials, set up your account now. (You'll use Availity Essentials for secure transactions as a Magellan provider.) Click Get Started from the Availity home page. Availity has complimentary webinars and resources to help with your registration.
- 2. Log in to Essentials using your secure username and password.
- **3.** From the menu, click **Payer Spaces** and select the **Magellan Healthcare Nevada** tile from the drop-down. (Note: to see this tile, ensure "Nevada" is showing at the very top of the page as your state.)

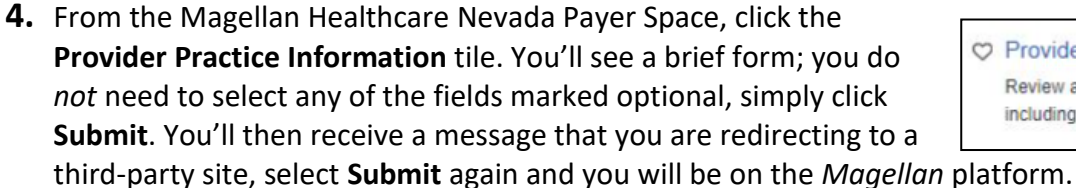

- **5.** If you have never signed into any Magellan portal application, you will be prompted to enter a username and password:
  - Your username: Your 9-digit Magellan ID (MIS)
  - Your temporary password: **2003** followed by the **last four digits of your Taxpayer Identification Number.** (*Example: If the last four digits of the TIN are 1234, then the password is 20031234.*) You will be prompted to change the password.
- 6. If you have signed into the Magellan portal previously you will automatically be logged in.
- 7. You will see the online Provider Data Change Form. Select the Provider TIN/MIS of your practice and click Go.
- 8. The Provider Data Change Form is prepopulated with the existing practice information from Magellan's database and allows you to select various options to edit your practice information.
- **9.** Verify that all information is correct and update as **needed.** This includes your name, service address,

phone number, office hours, website URL and email address that members can use, and your

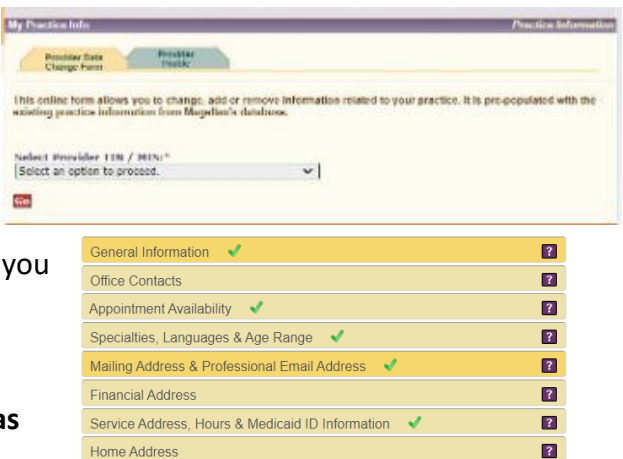

Started

Log in to Essentials

New to Availity? Get

Magellan Nevada

Provider Practice Information Review and update your practice data, including appointment availability ability to accept new clients. *Group practice administrators:* Be sure to validate information for all practitioners on the roster by clicking **Roster Maintenance**.

**10.** Attest to the accuracy of your practice information on a *quarterly* basis and *anytime* you *make an update* to your information. To fully complete this step, review each category (updated categories will reflect a green check mark), then click the red "I Attest" button.

If you have questions, please contact <u>NevadaProvider@MagellanHealth.com</u>.